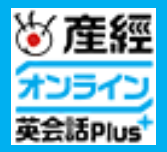

## 産経オンライン英会話Plus ご利用マニュアル ver.05

## 会員登録からプラン加入まで レッスン受講 <レッスン開始>マイページからレッスンルームへ入室する・・・・・・4 <レッスン中>レッスンルームで受講する・・・・・・・・・55 <レッスン終了後>レッスンレポート・メモを振り返る・・・・・・・6 お困りの方へ **音声や映像の接続不良時の対処・・・・・・・・・・・**11 **教材/音声のダウンロードについて**·······12

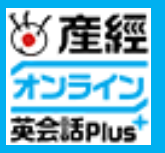

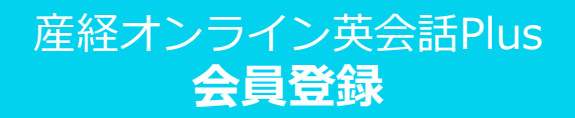

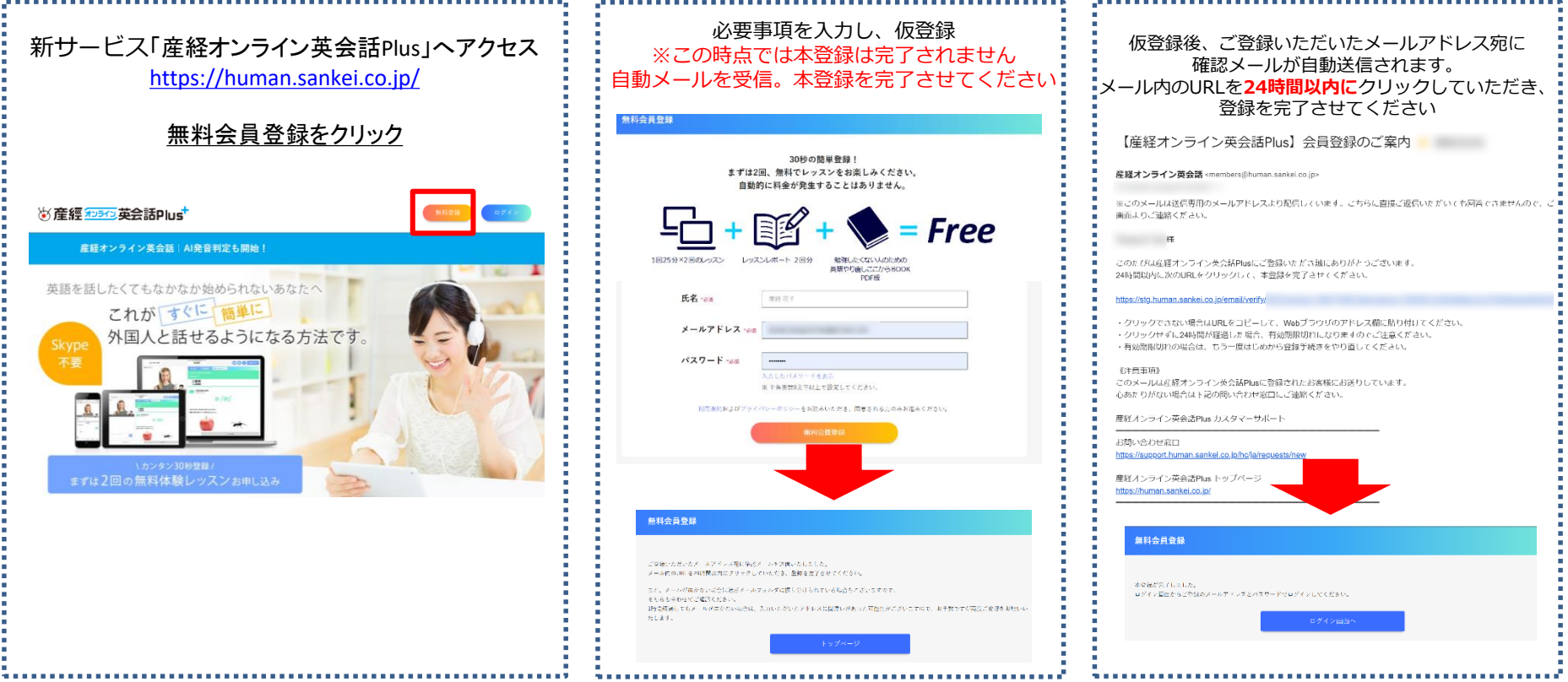

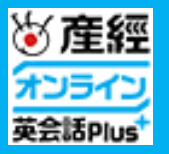

# 産経オンライン英会話Plus レッスン予約

. . 1.1 8 B

8. É

1.1 **1** 1

| マイ<br>無料体   | ページに<br>験は <b>チケ</b> | 無料会<br>無料体駒<br>ッ <b>トを値</b> | 会員登<br>検チケ<br>をって      | 録後、<br>ットが付<br><mark>予約</mark> を行 | 与されま<br>ってくた                | ます。<br>ごさい。             |
|-------------|----------------------|-----------------------------|------------------------|-----------------------------------|-----------------------------|-------------------------|
|             |                      |                             |                        |                                   |                             | 714-2                   |
| トップ         | 初めての方へ               | 料金                          | ケース紹介                  | 教材                                | 調師紹介                        | ガイド                     |
| レッスン予約      | お気に入り講師              | 1890-第                      | 版材                     | レッスン履歴                            | コイン購入                       | ブラン加入                   |
| マイページ       |                      |                             |                        |                                   |                             |                         |
| コイン<br>COMS | レッメン寺的する             | 3774                        | Hansid 大子る             | 3                                 | ○ 3.3<br>3.3<br>イン地川展歴を被除す。 | 40342<br>20342<br>60342 |
| 無料体験チケット    |                      | <b>糸幼翅間: 2020</b>           | M+10/(14)) - т¥        | 5対象:トライアル講師                       | ■ 2枚                        | ● 予約する                  |
| ]1          | くンでレ                 | プラ<br><b>メスン</b>            | ン加〕<br><mark>予約</mark> | 入後は<br>を行って                       | てくださ                        | <b>さい。</b>              |

|      | ンクホン749            | 8282JMM            | 917-s R                       | ( レッス2肌度  | コイン勝入                                   | ファン加入                                                                  |
|------|--------------------|--------------------|-------------------------------|-----------|-----------------------------------------|------------------------------------------------------------------------|
|      | nile of A of Phyle | 27 × 492430        |                               |           |                                         |                                                                        |
|      |                    |                    |                               |           |                                         |                                                                        |
|      | 🛗 レッスン日付・          | 時間夢を推定             |                               |           |                                         |                                                                        |
|      | Bft                | 9690-67-16         | ×                             | HD        | 107/30                                  | ×                                                                      |
|      |                    |                    |                               |           |                                         |                                                                        |
|      | 10 SARROWSH 2 8    | Harry L            | ~                             | <b>48</b> | BOTAL                                   | *                                                                      |
|      | 学びたい言語             | 10170.0            | ~                             | 日本語レベル    | WAD.                                    | *                                                                      |
|      | GCAT               | Wettle             | ~                             | 時印度       | 18650 D                                 | ~                                                                      |
|      | 💗 お気に入り調練          | E starts was       | ted <del>a</del> to           | BG6731    | 426410                                  | ~                                                                      |
|      | ◎ 新要求講師            | T SLEEKLAS         | FERRICE TRATE                 |           |                                         |                                                                        |
|      | 7Л14Н              | 10 62.5<br>10 62.5 | ралов<br>Элер<br>Элер<br>Элер | × • •     | х 1. ликар<br>2 (1. ликар<br>10) = 1 /2 | <ul> <li>→ 022</li> <li>→ 022</li> <li>→ 022</li> <li>→ 022</li> </ul> |
| 18:0 | 0-23:55 カレッスン      |                    |                               |           |                                         |                                                                        |
|      | 13000              |                    |                               |           | 941                                     |                                                                        |
|      | -1#30              |                    | - (A) / S                     |           | 414 B                                   |                                                                        |
|      | 2303               | Total              | 10.00                         |           | Met a                                   |                                                                        |
|      | 十月十七日              | き問の                | 5分前                           | までご       | 予約百                                     | 能で                                                                     |

検索してください。

\*\*\*\*\*\*\*\*\*\*\*\*\*\*\*\*\*\*\*\*\*\*\*\*\*\*\*\*\*\*\*\*\*\*

| レッスンスタイル<br>「この内容でう<br>※予約画面<br>レッスンル- | √、教材、教材番号を選択<br>予約する」をクリック<br>」で選択した教材が<br>−ムで表示されます |
|----------------------------------------|------------------------------------------------------|
| レッスンスタイル                               | テキストレッスン 、                                           |
|                                        |                                                      |
| 教材                                     | トライアル教材 🗸                                            |
|                                        | 教材のカテゴリーを選択 🍐                                        |
|                                        | トライアル教材                                              |
|                                        | 日常英会話                                                |
| レッスン要望<br>授業に関しての要望等を                  | 日常英会話(初級A1)                                          |
| 例:I would like you t                   | 日常英会話(初中級A2)                                         |
|                                        | 日常英会話(中級B1)                                          |
|                                        | 日常英会話(中上級B2)                                         |
|                                        | ビジネス英会話                                              |
|                                        | ビジネス英会話(初級A1)                                        |
|                                        | ビジネス英会話(初中級A2)                                       |
|                                        | ビジネス英会話(中級B1)                                        |
| 上記の内容で「 <b>無料体験チケット</b> 」を使            | ビジネス英会話(中上級B2)                                       |
|                                        | 職業別                                                  |
| この内容で予約                                | 職業別(小売店)                                             |
|                                        | 職業別(レストラン)                                           |
|                                        | 聯業別(鉄道)                                              |

3

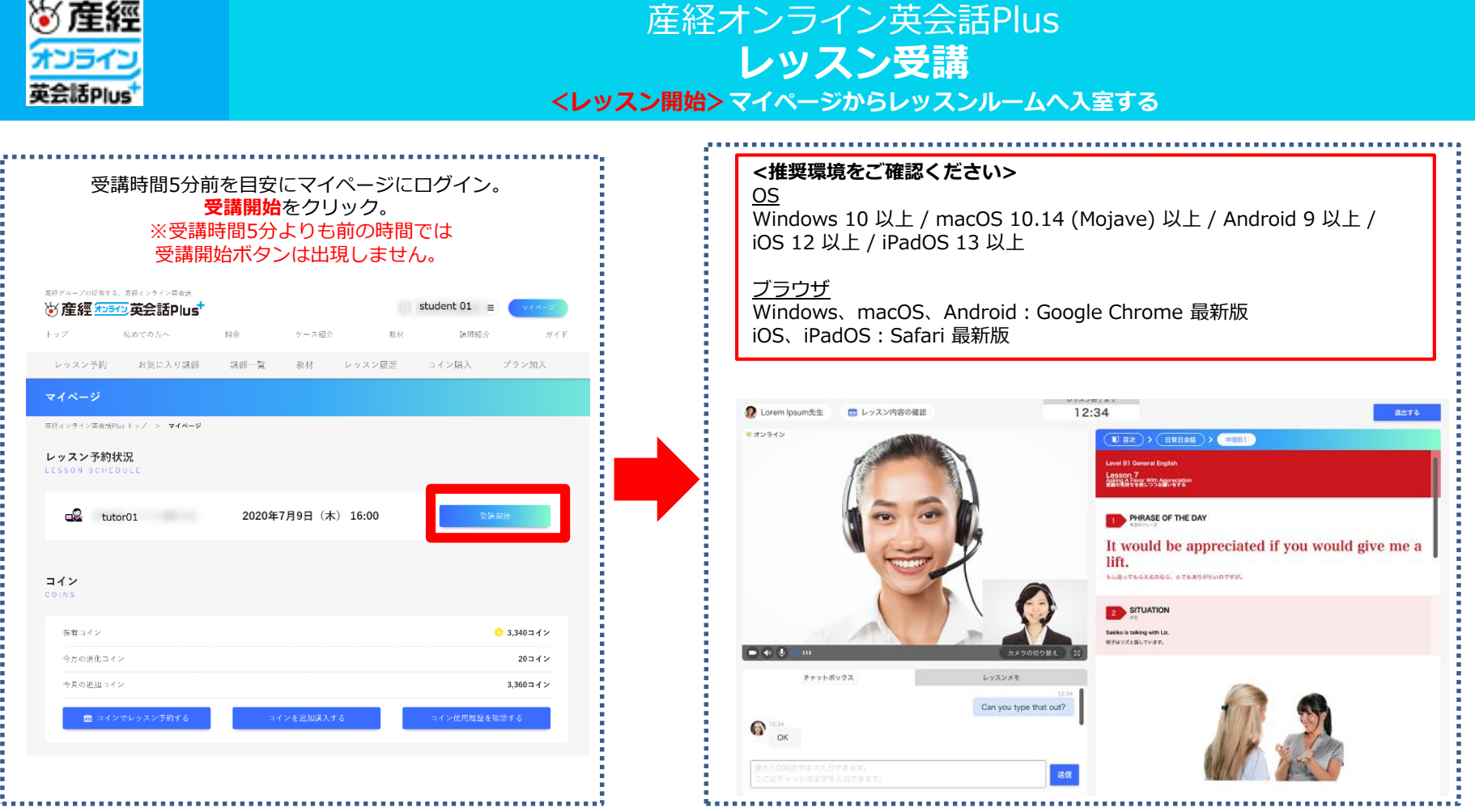

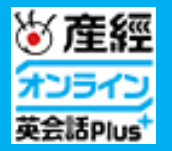

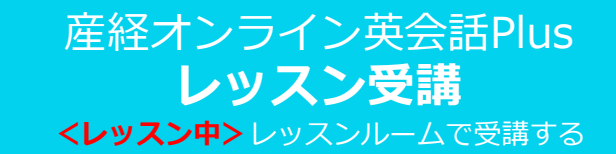

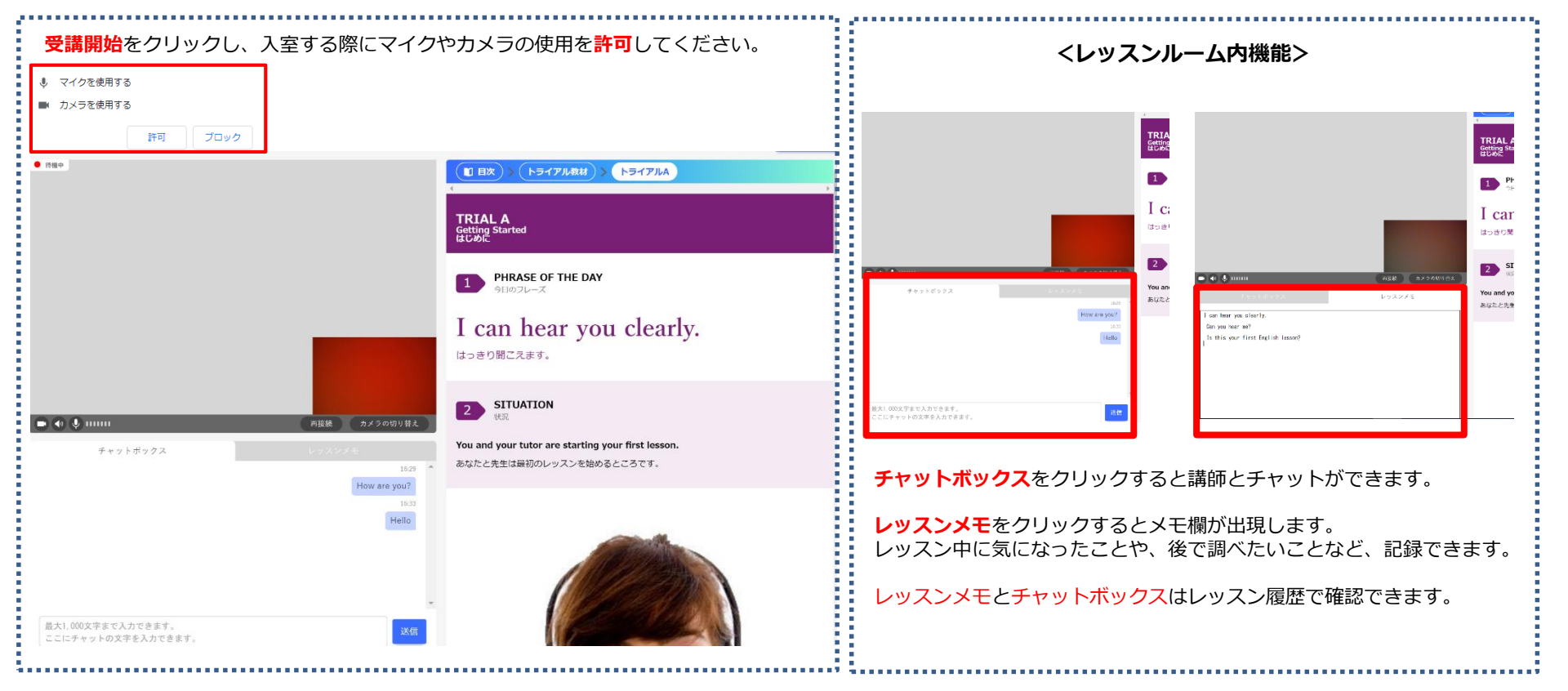

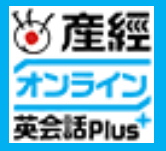

### 産経オンライン英会話Plus レッスン受講 <レッスンレポート・メモを振り返る

| 講師に読るメッセージを言文2000文字以内で入力してください。<br>メッセージは彼から読集することもできます。<br>レッスシロ時 7月4日(約)1639~1645                                                                                                    |                                                                                                    |
|----------------------------------------------------------------------------------------------------|----------------------------------------------------------------------------------------------------|
| Image: State State | レッスンメモ<br>I can hear you clearly.<br>Can you hear me?<br>Is this your first English lesson?<br>レッスンメモの紙末 |
| Image: Control of the second second seco                     | <b>レッスン時のチャット記録</b><br>レッスン中のチャット記録は確認可能。<br>チャットログ<br>Student : How are you?<br>Tutor : Hello           |

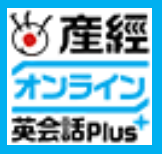

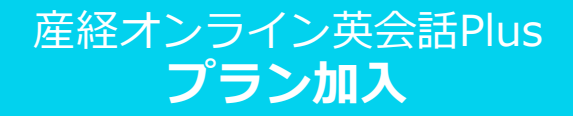

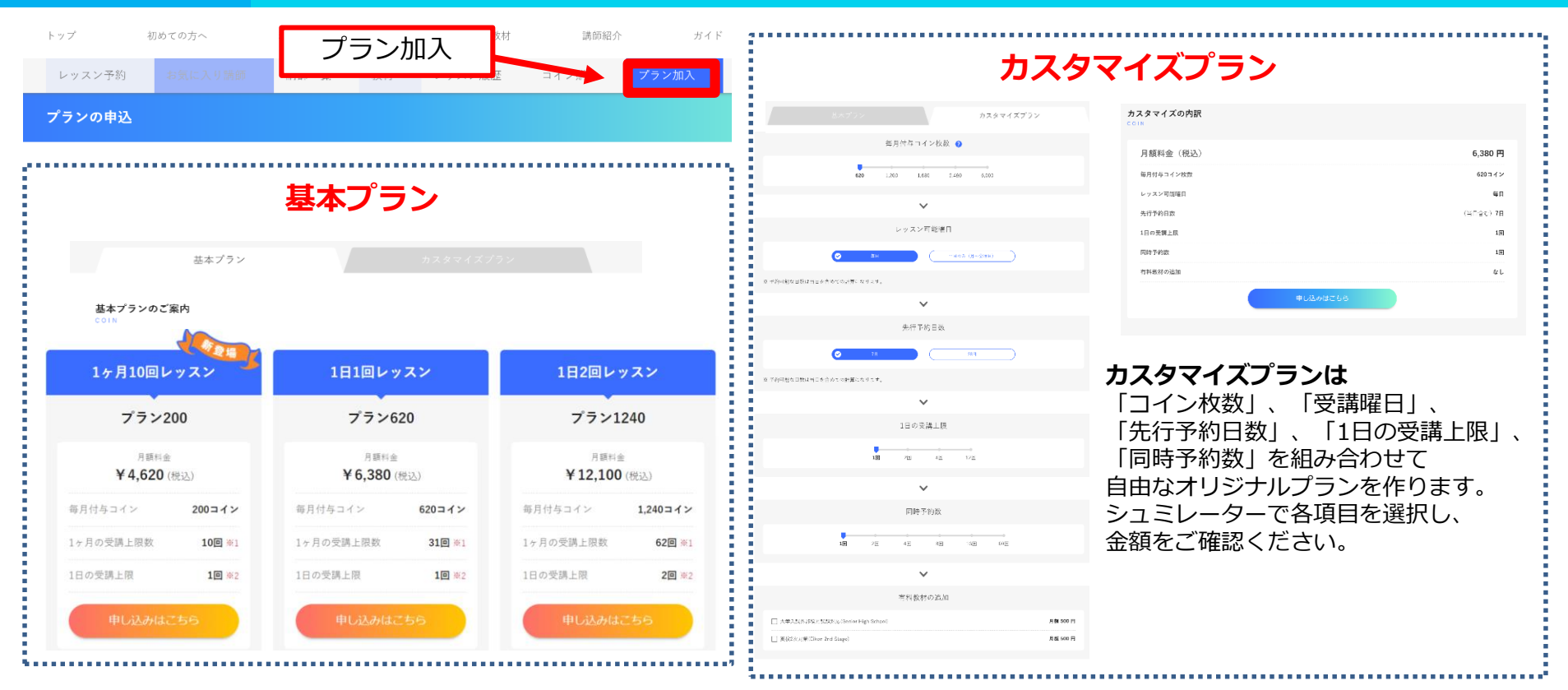

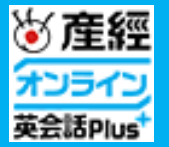

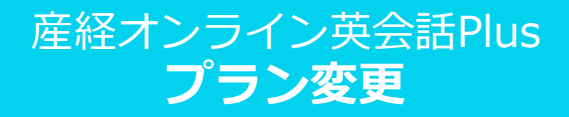

プランを変更は、次回決済日前日までにマイページ内の「プラン加入」より、新たに変更したいプランをお申込みください。 ※変更の場合は、現在加入中のプランを解約する必要はありません。 そのままP7『プラン加入』の通りに変更後のプランをお申込みください。

#### ①加入中のプランの次回決済日を確認

| レッスン予約                                             | お気に入り講師             | 講師一覧     | 教材 | レッスン履歴 | 追加コイン購入 | プラン加入       |
|----------------------------------------------------|---------------------|----------|----|--------|---------|-------------|
| プランの申込                                             |                     |          | プ  | ラン加入   |         |             |
| <sup>生モオンライン</sup> 美会話Plus<br>現在加入中のプ <sup>・</sup> | トップ > マイページ ><br>ラン | · プランの申込 |    |        |         |             |
| COIN                                               |                     |          |    |        | ~       |             |
| ブラン開始日                                             |                     |          |    |        | 77      | 2020年8月21日  |
| 次回決済日                                              |                     |          |    |        | -       | 2020年10月21日 |
| プランの解約はこ                                           | ちらから手続きを行ってく        | ください。    |    |        | プランを探り  | わする         |

#### ②変更後のプランを申し込む

| トップ         | 初めての方へ           | 料金          | ケース紹介       | 敬材     | 講師紹介     | ガイド       |
|-------------|------------------|-------------|-------------|--------|----------|-----------|
| レッスン予       | 約 お気に入り計         | 弗師 講師一覧     | 教材          | レッスン履歴 | コイン購入    | プラン加入     |
| プランの申込      | <u>د</u>         | <b>→=</b> > | . 60 7      |        |          |           |
| 産師オンライン英会!  | 当Plus トップ        | ר כ         | /////       |        |          |           |
| 現在加入中の      | )プラン             |             |             |        |          |           |
|             |                  |             |             |        |          |           |
| ご利用プラン      |                  |             |             |        | ブラン6     | 20 毎月払い   |
| 7ラン開始日      |                  |             |             |        | 202      | 0年8月21日   |
| 0,000,00114 |                  |             |             |        |          | ****/3*** |
| プランの解析      | はこちらから手続きを行      | うてください。     |             |        | プランを解約す  | 5         |
| _           |                  |             |             |        |          | _         |
|             | 基本ブラ             | 2           |             |        |          |           |
|             |                  |             |             |        |          |           |
|             |                  |             |             |        |          |           |
|             |                  |             |             |        |          |           |
|             | 汐                | 2012        | 千<br>日<br>前 | 日まで    | 17       |           |
|             | 亦す               |             | パートン        | を由し    | 、<br>えま? |           |
|             | $\propto \times$ |             | //          | U      |          |           |

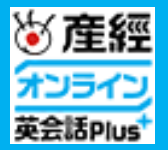

## 産経オンライン英会話Plus お困りの方へ -レッスン開始について-

#### **コールが来ないのでレッスンが始められない。** 図マイページにログインする

Skype等を利用したレッスンとは違い、産経オンライン英会話Plusのレッスンは 講師/受講生がお互いのマイページからレッスンルームへ入室し レッスンを開始する流れです。

マイページにログインするとレッスン開始時間5分前に『受講開始』ボタンが出現します。 マイページ上部にある『受講開始』をタップしてレッスンルームへ入室してください。

マイページ: <u>https://human.sankei.co.jp/mypage</u>

マイページに受講開始ボタンが見当たらない。 図レッスン時間5分前まで待つ 図ページを再読み込みする

『受講開始』ボタンはレッスン開始時間の5分前に出現します。 それより前の時点ではボタンは出現しません。

早い時点でマイページへログインした場合は、 『マイページボタン』をタップして『受講開始』ボタンを出現させてください。

| 『受講開始』ボタン                         | ンはマイページから          | ご確認ください。 |
|-----------------------------------|--------------------|----------|
| マイページ                             |                    |          |
| 産経オンライン英会話Plus トップ > <b>マイページ</b> |                    |          |
| レッスン予約状況<br>LESSON SCHEDULE       |                    |          |
| a tutor01                         | 2020年7月9日(木) 16:00 | 交货前给     |
|                                   |                    |          |

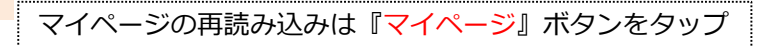

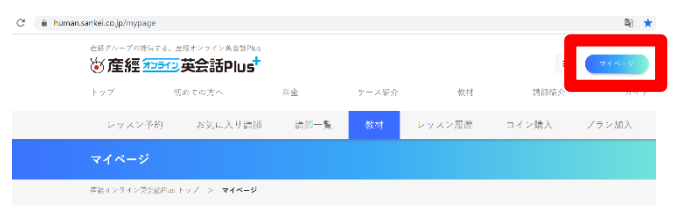

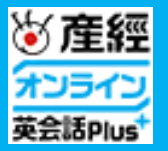

産経オンライン英会話Plus お困りの方へ -通信接続の確認-

#### **事前に通信環境が適切か確認しておきたい。** □レッスンに必要な通信量を確認する □推奨環境を確認する

☑ 接続環境チェックテストを実施する

レッスン1回あたり通信量の目安は、およそ450メガバイトです。 通信環境を確認の上、ご受講をお願いいたします。

### 《 推奨環境》

OS : Windows 10 以上 / macOS 10.14 (Mojave) 以上 / Android 9 以上 / iOS 12 以上 / iPadOS 13 以上

### ブラウザ:

Windows、macOS、Android:Google Chrome 最新版 iOS、iPadOS:Safari 最新版

### レッスン開始前に接続環境チェック

https://human.sankei.co.jp/webrtc

#### 『チェックを開始する』ボタンをタップするとチェックが始まります。 『<mark>レッスン環境に問題はありません!</mark>』 と表示されることを確認してください。

|            | レッスンが問題なく行えるかどうか、<br>カメラやマイクの動作を確認をお願いします。 |            |
|------------|--------------------------------------------|------------|
|            | チェックを開始する                                  |            |
| ● 推奨ブラウザを使 | !っている                                      | <b>O</b> ł |
| ● カメラが使える  |                                            | O P        |
| ● マイクが使える  |                                            | o of       |
| ● 再生される音が聞 | 12 X &                                     | O P        |
| ● ネットワークの品 | 質を確認                                       | © Oł       |
|            | ✓ レッスン環境に問題はありません!                         |            |

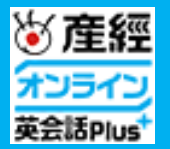

産経オンライン英会話Plus お困りの方へ -音声や映像の接続不良時の対処-

#### レッスンルーム内で音声・映像が接続できない 図他のビデオ通話ソフトが起動していないか確認 図端末を再起動する 図レッスン終了する度に退出するようにする

レッスンルーム入室時にお使いの端末上でカメラを利用する他のソフトが起動していると、 レッスンルーム上の接続に影響を及ぼす場合があります。

レッスンルームに入室する前にSkypeなどの他のビデオ通話ソフトや ブラウザ上で動作するビデオ通話ソフト、カメラソフトなどカメラを利用する ソフトウェアが起動していないことをご確認ください。

他のソフトウェアが起動しているか判別が難しい場合にはお使いの端末の再起動をお試しください。

また、レッスンが終了する度に、必ず、レッスンルーム右上の「退出」ボタンで<mark>退出する</mark>ようにしてください。

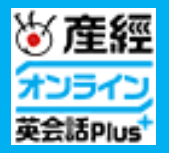

## 産経オンライン英会話Plus お困りの方へ -教材/音声のダウンロードについて-

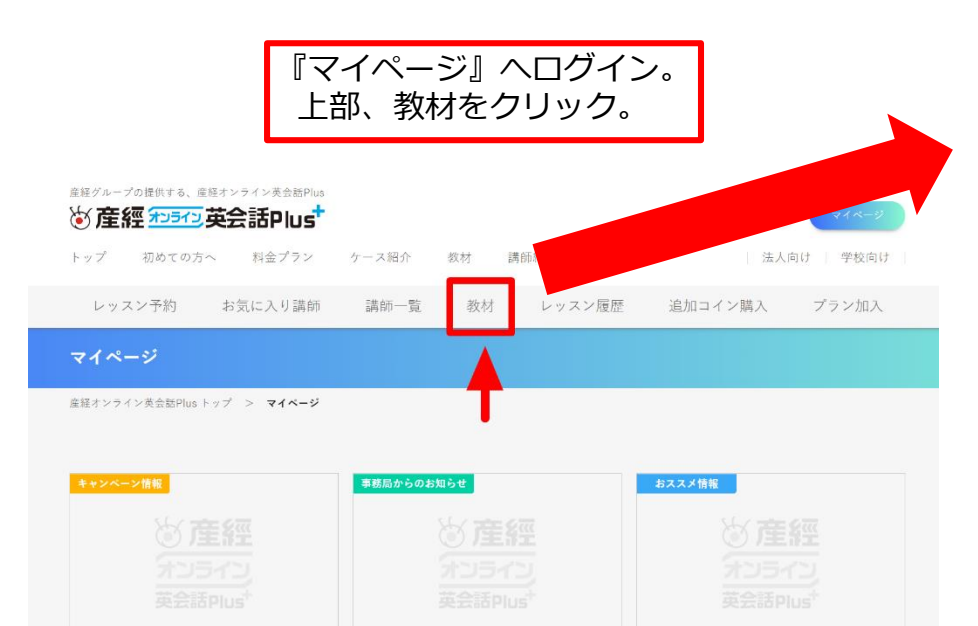

| 日次 contents         学校教科書準拠                          |
|------------------------------------------------------|
| 学校教科書準拠 Junior High School                           |
| Lesson1:be動詞(am) 肯定文:自己紹介と挨拶① 📓 PDF 🐠 MP3            |
| Lesson2:be動詞(am, are) 肯定文、疑問文:自己紹介と挨拶②   💷 PDF 🔍 MP3 |
| Lesson3:be動詞 (are) 疑問文:出身地と国の名前① 🧕 PDF 🜗 MP3         |
| Lesson4:be動詞(is) 肯定文、疑問文:出身地と国の名前②  🗐 PDF 🜗 MP3      |

確認したい教材の種類を選択。 音声対象教材は『MP3』を確認。

※音声教材について※ 音声教材は、『日常英会話』、『ビジネス英会話』、 『学校教科書準拠』のみ対応